### **HOW TO USE CASCO E-COMMERCE**

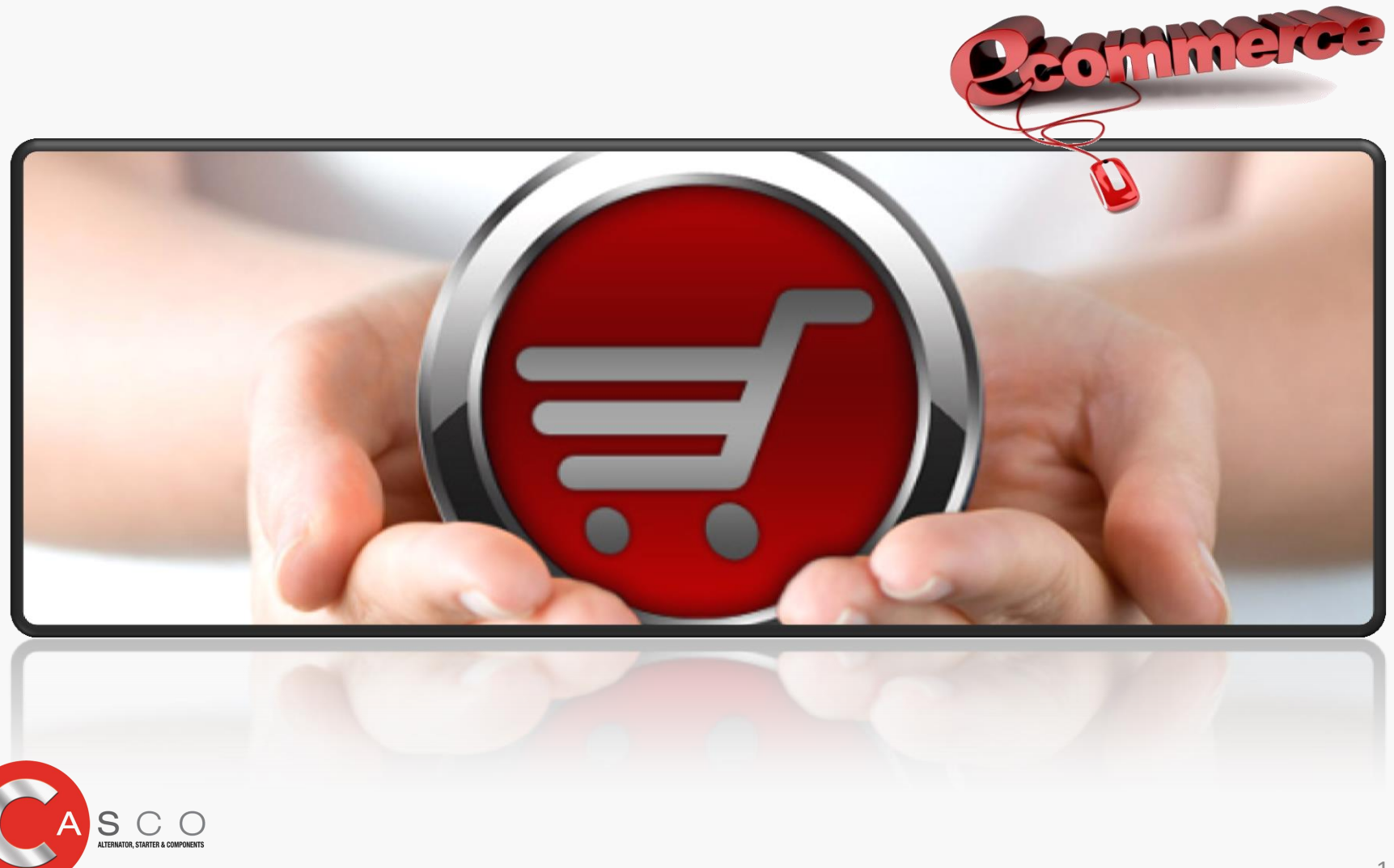

**HOW TO USE CASCO E-COMMERCE** 

**SEARCH PRODUCTS** 

pg.4

**PURCHASE PRODUCTS** 

pg.6

**DOWNLOAD DOCUMENTS** 

pg.14

**FOLLOW BACK ORDER** 

pg.18

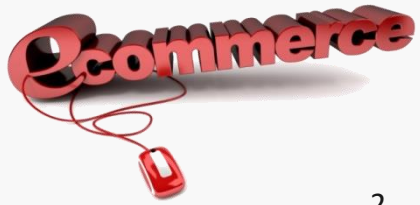

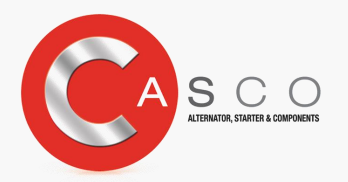

#### E- commerce on Casco web

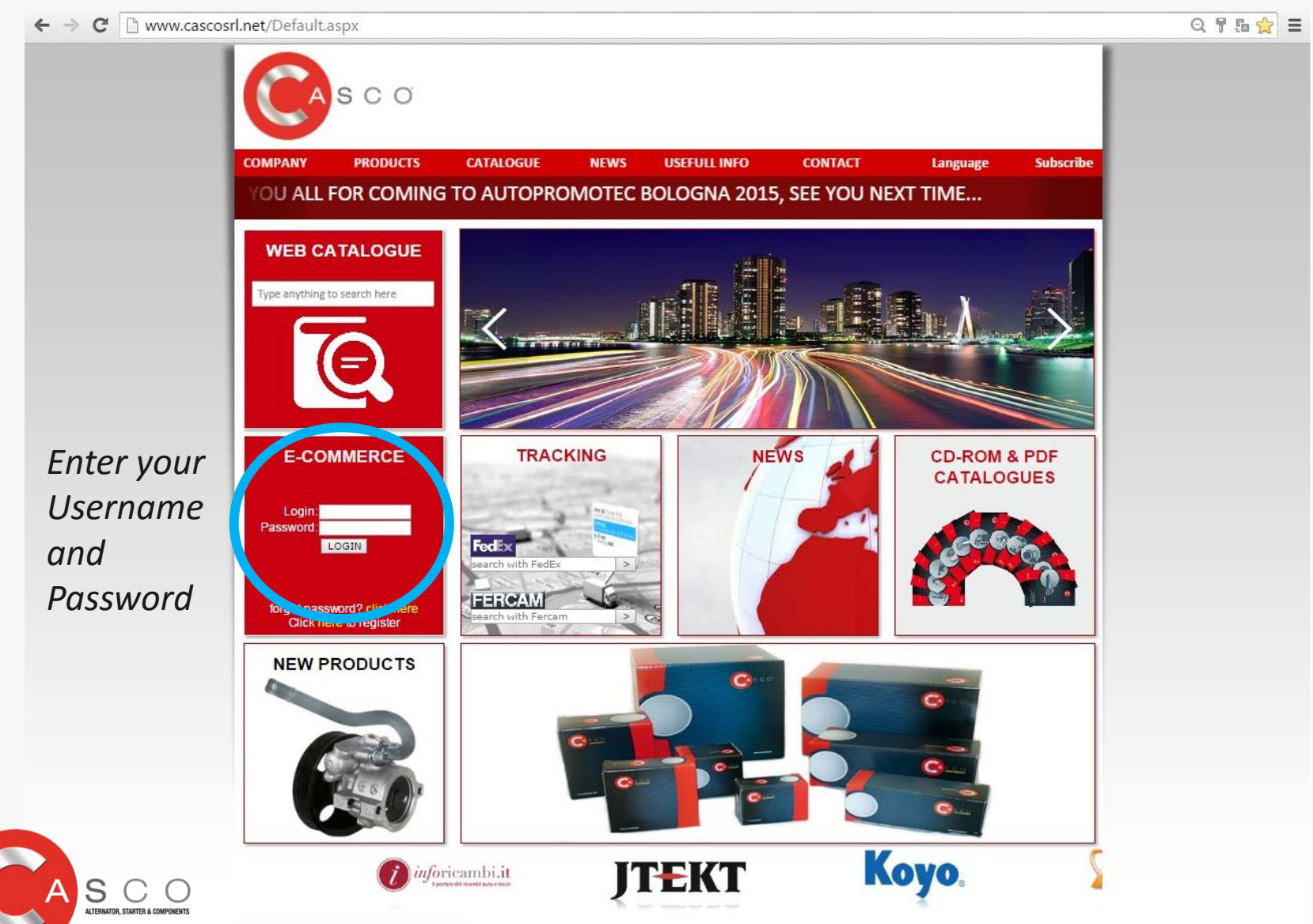

#### How to search - Setting and type in

Login brings you to this page, select the language and you are able to search quickly all types of code

|                                                                            | <i>e</i> commerce                                                                          |                                                              |                                                                           |                                                                                    |  |  |  |  |  |
|----------------------------------------------------------------------------|--------------------------------------------------------------------------------------------|--------------------------------------------------------------|---------------------------------------------------------------------------|------------------------------------------------------------------------------------|--|--|--|--|--|
| Home Page » E-commerce                                                     |                                                                                            | CLIENTE ECOMMERCE                                            | 🙆 Log Of                                                                  | f Shopping Cart                                                                    |  |  |  |  |  |
| INDEX CASCO TRADE NUMBER :<br>AS - ADATTABLE SERIES<br>GS - GOLD SERIES    | (new copy )<br>(new OE or new OES quality )                                                | OS - REMAN NO CORE<br>RS - REMAN SERIES<br>ES - ELMOT SERIES | (Outright series )<br>(reman OES quality )<br>(new heavy duty OES quality | )                                                                                  |  |  |  |  |  |
| Ø Video catalogues                                                         | Fast Order<br>Bentornato CLIENTE ECOMMERCE! Vuoi vedere i <u>r</u><br>How to compile order | nuovi prodotti disponibili?                                  |                                                                           | Languages                                                                          |  |  |  |  |  |
| Information                                                                | Please type the products to order                                                          |                                                              |                                                                           |                                                                                    |  |  |  |  |  |
| <ul> <li>Privacy</li> <li>Send email</li> <li>Conditions of Use</li> </ul> | Code Amount                                                                                | Соре түре Соре                                               | AMOUNT CODE TYPE                                                          | Usa parole chiave per trov<br>il prodotto                                          |  |  |  |  |  |
| Categories                                                                 |                                                                                            |                                                              |                                                                           | <ul> <li>To Start</li> <li>Contains</li> <li>Advanced Search</li> </ul>            |  |  |  |  |  |
|                                                                            |                                                                                            |                                                              |                                                                           | More functions     Fast Order                                                      |  |  |  |  |  |
| LTERNATORI/ALT                                                             |                                                                                            |                                                              | CONFIRM ORDER                                                             | Manufacturers                                                                      |  |  |  |  |  |
| ARCASSE<br>CASCO STEERING<br>DINAMOTORE/DINA<br>INTERRUTTORE ST            | You may search p                                                                           | products in three way                                        | ys:                                                                       | Please Select                                                                      |  |  |  |  |  |
| MOTORI TERGI/WI<br>MOTORINI/STARTE<br>OBSOLETI<br>RICAMBI ALTER./          | <ul> <li>Starting with</li> <li>Contains (part)</li> </ul>                                 | (only initial part of co<br>t of code)                       | ode)                                                                      | Shopping Cart          1.00 × CST CWM15155A         S         1.00 × CST CWM15155A |  |  |  |  |  |
| RICAMBI MOTORIN                                                            |                                                                                            |                                                              |                                                                           | 1.00 × CSC CAL40101A<br>S                                                          |  |  |  |  |  |
|                                                                            |                                                                                            |                                                              |                                                                           | 1.00 x CSC CAL40101A                                                               |  |  |  |  |  |

#### How to search – by search ref.

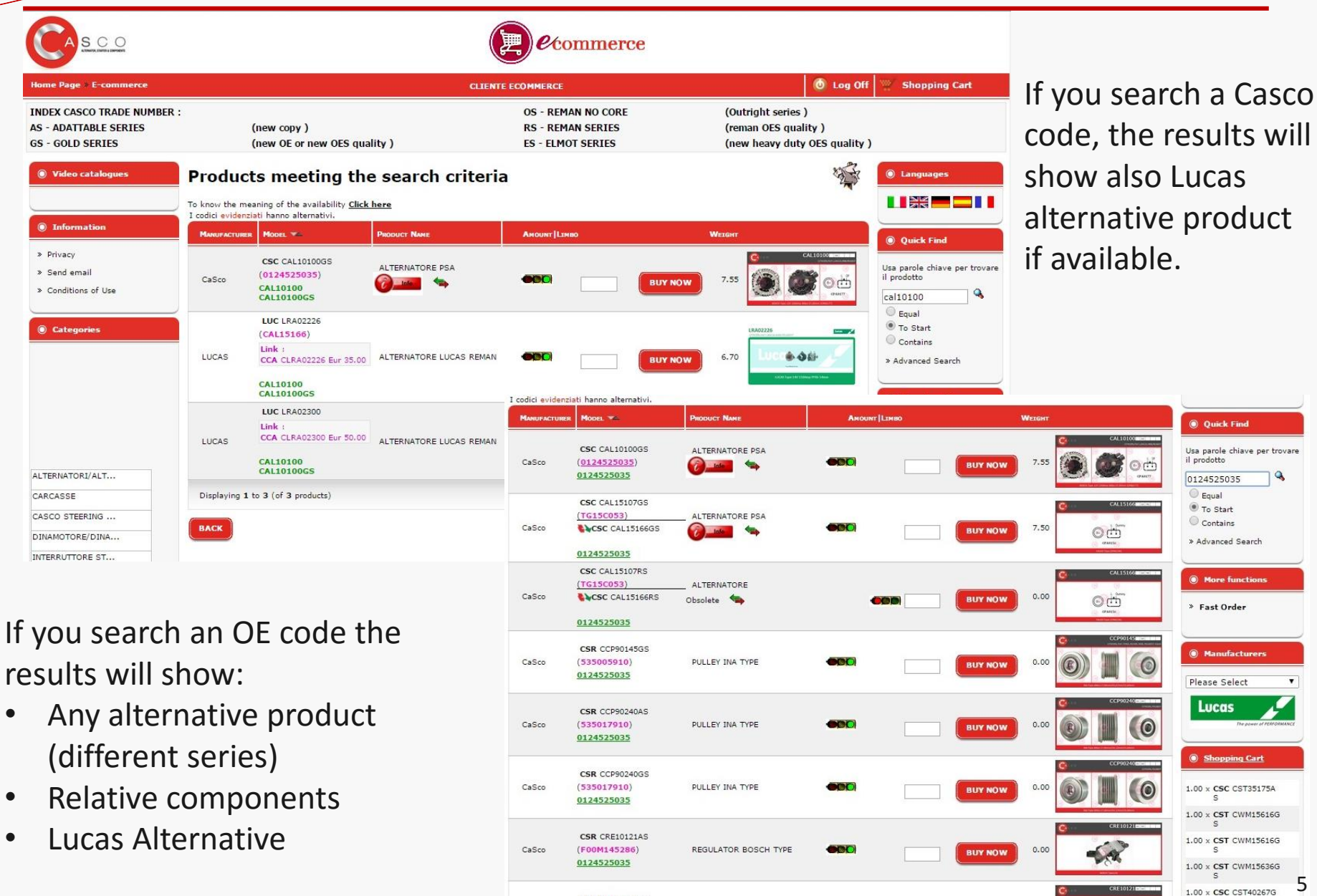

CCD CDE101010

#### How to purchase – directly by Casco ref.

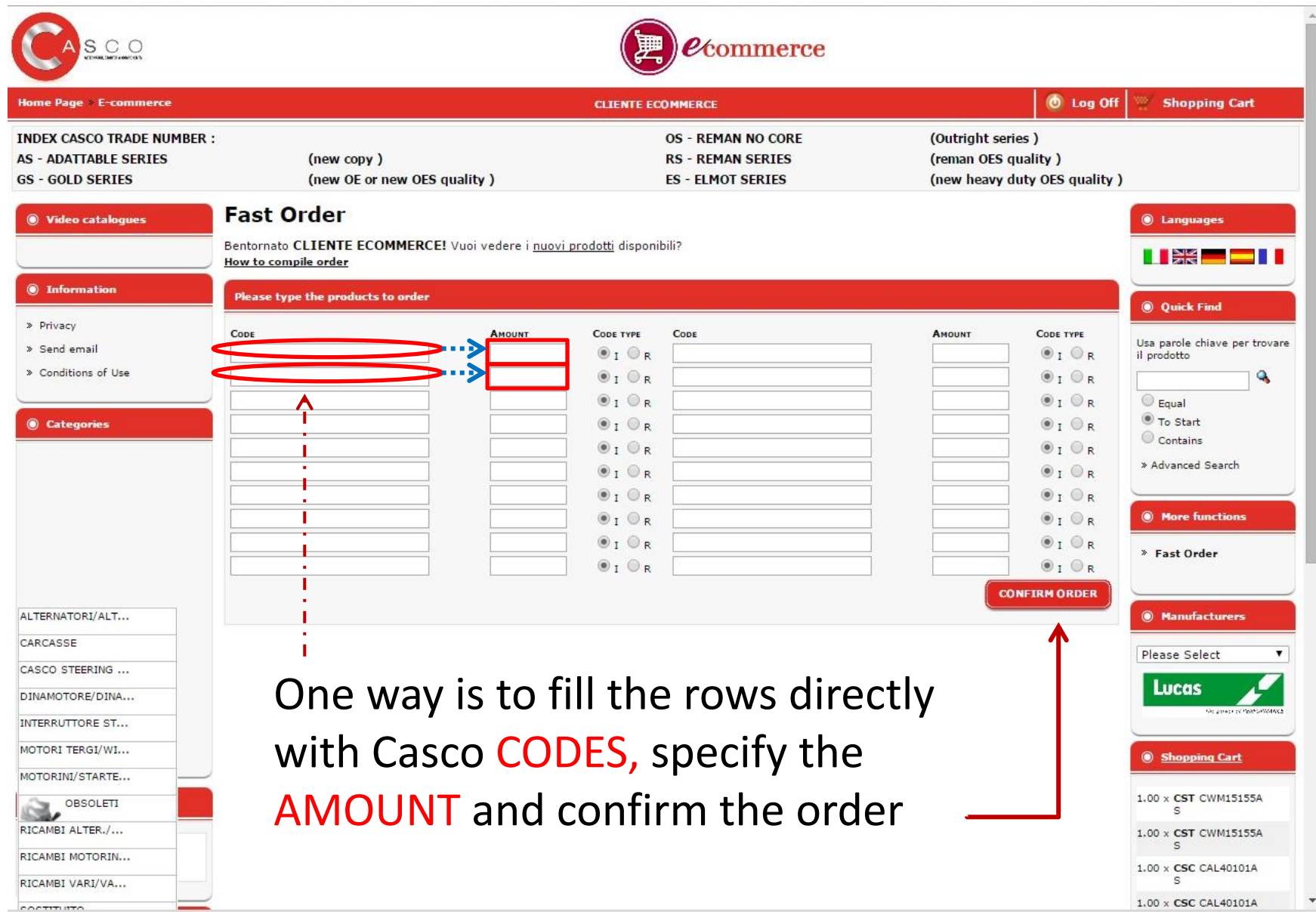

#### How to purchase - Stock Availability

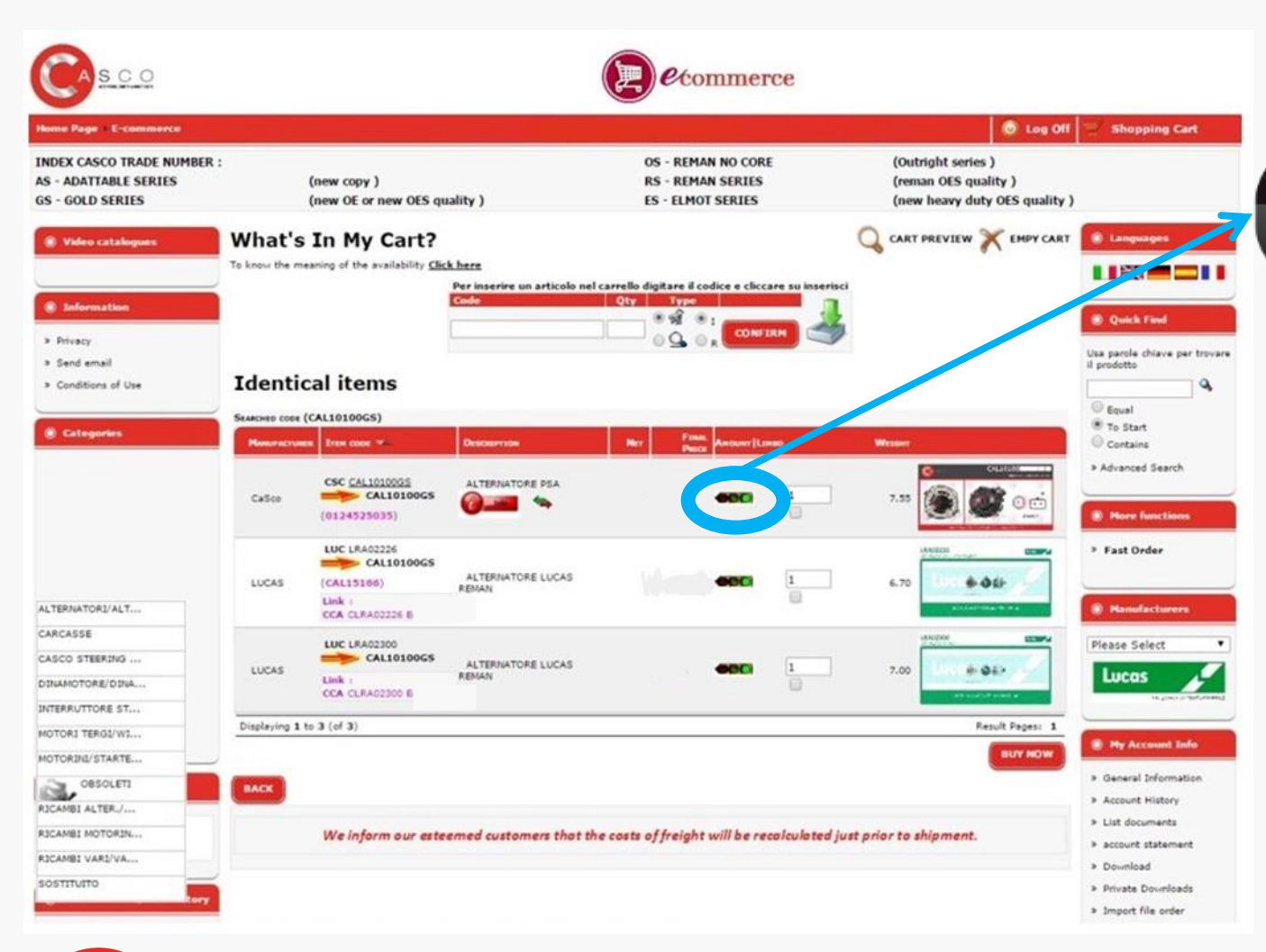

S

ALTERNATOR STARTER & COMPONENTS

## Stock availability by light signal.

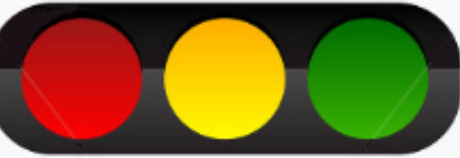

#### **AVAILABLE UNIT**

ASK FOR AVAILABILITY

UNIT NOT AVAILABLE \*

### \*An estimated arrival date should be visible

7

#### How to purchase – Extra info

## UNIT NOT AVAILABLE...BUT move on the symbol below:

There is an «alternative solution»

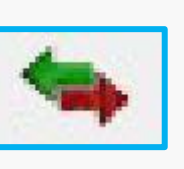

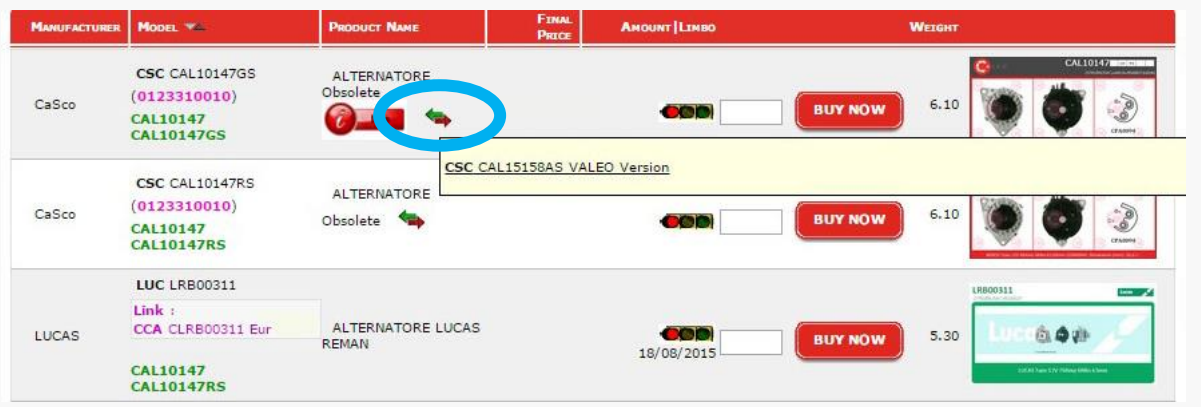

The code researched has been «replaced»

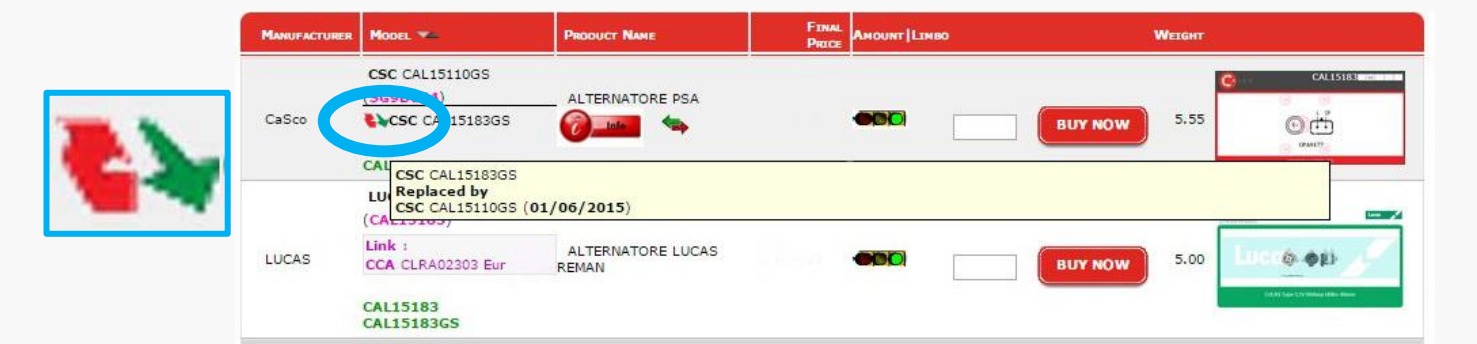

The code is available in our warehouse within 48H

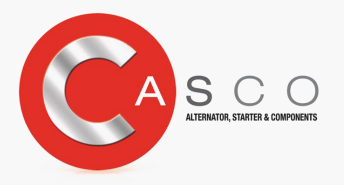

| MANUFACTURER | Model 74                                                                        | PRODUCT NAME            | FINAL<br>PRICE | AMOUNT LINBO | WEIGHT       |
|--------------|---------------------------------------------------------------------------------|-------------------------|----------------|--------------|--------------|
| CaSco        | CSC <u>CST10250</u> GS<br>(0001107433)<br><u>CST10250</u><br><u>CST10250</u> GS | MOTORINO AVV.<br>TOYOTA | Eur            |              | BUY NOW 3.10 |

#### How to purchase - Info Product

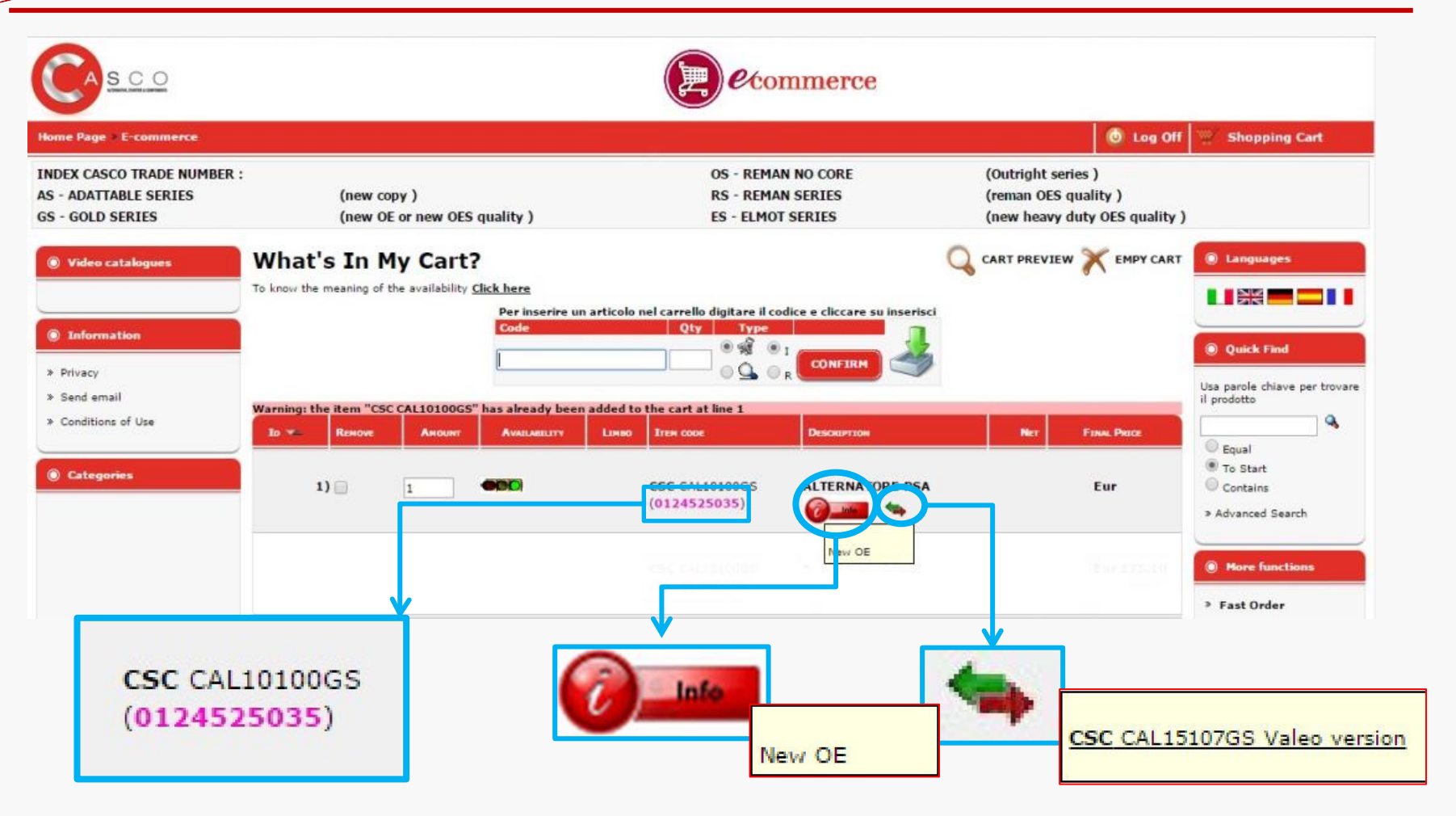

The violet code is the code that Casco normally distributes Move on «Info» and you find information about product type Move on this symbol and you find alternative product

#### How to purchase – Sending address choice

Use **EDIT DETAILS** on this page to modify, if needed, the Delivery Address, making possible a shipment DIRECTLY TO YOUR CUSTOMER (without price/document)

| <u>CASCO</u>             |                                | <i>e</i> commerce                                                                         |                                            |
|--------------------------|--------------------------------|-------------------------------------------------------------------------------------------|--------------------------------------------|
| Home Page > E-commerce   | Video catalogues               | Delivery Information                                                                      | Languages                                  |
| INDEX CASCO TRADE NUMBER |                                | Shipping Address                                                                          |                                            |
| AS - ADATTABLE SERIES    | Information                    | This is the currently selected shipping address where the items in this Shipping Address: |                                            |
| US GOLD SERIES           | > Drivenu                      | order will be delivered to.                                                               | Quick Find                                 |
| Video catalogues         | <ul> <li>Send email</li> </ul> | You can search in this bar the postal code and select an                                  | Usa parole chiave per trova<br>il prodotto |
| F                        | » Conditions of Use            | address already in book or add a new address                                              | •                                          |
| FOTT OFTATIO             | ]                              | Existing Adresses Book                                                                    | Equal                                      |
| EDIT DETAILS             | Categories                     | Please select the preferred shipping address if the items in this order Please Select     | Contains                                   |
| < FILVELY                | 2                              | are to be delivered elsewhere.                                                            | » Advanced Search                          |
| » Send email             |                                |                                                                                           | -                                          |
| Conditions of Use        |                                | pastal code/city/street/country 1                                                         | More functions                             |
| Categories               |                                | postal code/city/street/country 2                                                         | » Fast Order                               |
| e categories             | ALTERNATORI/ALT                |                                                                                           | Manufacturers                              |
|                          | CARCASSE                       | postal code/city/street/country 3                                                         |                                            |
|                          | CASCO STEERING                 | nostal code/citu/street/country/                                                          | Please Select                              |
|                          | DINAMOTORE/DINA                |                                                                                           | Lucas                                      |
|                          | INTERRUTTORE ST                | 0                                                                                         | -                                          |
|                          | MOTORI TERGI/WI                |                                                                                           | Shopping Cart                              |
|                          | MOTORINI/STARTE                | New Shipping Address                                                                      |                                            |
| ALTERNATORI/ALT          | OBSOLETI                       | Please use the following form to create a new shipping address to use for this order.     |                                            |
| CARCASSE                 | RICAMBI ALTER./                | Company Name:                                                                             |                                            |
| CASCO STEERING           | RICAMBI MOTORIN                | Contact:                                                                                  | My Account Info                            |
| DINAMOTORE/DINA          | RICAMBI VARI/VA                | Street Address:                                                                           | » General Information                      |
| INTERRUTTORE ST          | SOSTITUITO                     | suburb:                                                                                   | » Account History                          |
|                          |                                | Post Code:                                                                                | » List documents                           |
| MOTORI TERGI/WI          | CSC CST10278AS                 | City:                                                                                     | » account statement                        |
| MOTORINI/STARTE          | CSC CST40127AS                 | State/Province:                                                                           | » Download                                 |
| OBSOLETI                 | CSR CCP98106AS                 | Country: Italy                                                                            | » Private Downloads                        |
| RICAMBI ALTER./          | CSC CST60600AS                 | Continue Checkout Procedure                                                               | » Import file order                        |
| RICAMBI MOTORIN          | CSC CST10608AS                 | to select the preferred shipping method.                                                  | » statistics                               |

### How to purchase - Shipping methods

| CAsco                                                        |                                                     | 0000                              | ommerce         | Shipping Met                                        | hod                                                                                      |                                      |
|--------------------------------------------------------------|-----------------------------------------------------|-----------------------------------|-----------------|-----------------------------------------------------|------------------------------------------------------------------------------------------|--------------------------------------|
|                                                              |                                                     |                                   | _               | URGENT PR                                           | LIORITY 24                                                                               | H/48H > By Air (order max at 15h30)  |
| INDEX CASCO TRADE NUMBER                                     | ER :<br>(new copy )                                 | OS - REM<br>RS - REM              | IAN NO CORE     | Eur 17.0                                            | 0                                                                                        |                                      |
| 3S - GOLD SERIES                                             | (new OE or new OES quality                          | ) ES - ELM                        | OT SERIES       | URGENT FC                                           | ONOMY 48                                                                                 | H/96H > By Road (order max at 17h30) |
| Video catalogues                                             | Full order                                          |                                   |                 | Eur 12.0                                            | 0                                                                                        | .,                                   |
| Information     Privacy     Send email     Conditions of Use | EDIT DETAILS<br>Delivery Address<br>80147<br>NAPOLI | Products<br>1.00 x CSC CAL10100GS | ALTERNATORE PSA | NOT URGEN                                           | NT > By PAL                                                                              | LET                                  |
| Categories                                                   | Italy<br>Billing Address                            |                                   |                 | OTHER > S                                           | pecify in the                                                                            | e Comments                           |
|                                                              | 80147<br>NAPOLI<br>Italy                            |                                   | Total O         | rder (excluding VAT): Eur<br>Tax: Eur<br>Total: Eur | More functions     Fast Order                                                            |                                      |
| ALTERNATORI/ALT                                              | Payment Method<br>As Agreed                         |                                   |                 |                                                     | Manufacturers                                                                            |                                      |
| CARCASSE                                                     | Shipping Meth                                       |                                   |                 | 9                                                   | Please Select •                                                                          | Choose the best solution fo          |
| DINAMOTORE/DINA                                              | URGENT EXPRESS 24H/48H > E                          | y Air (order max at 1, 30)        |                 | o                                                   | Lucas                                                                                    | view weeds and any then              |
| NTERRUTTORE ST                                               | URGENT ECONOMY 48H/96H >                            | By Road (order max at 17h         | )               | 0                                                   | Hy Account Info                                                                          | your needs and, only then,           |
| OBSOLETI<br>RICAMBI ALTER./                                  | NOT URGENT > By PALLET                              |                                   |                 | 0                                                   | <ul> <li>General Information</li> <li>Account History</li> <li>List documents</li> </ul> | confirm your order.                  |
| RICAMBI MOTORIN                                              | OTHER > Specify in the Commo                        | -                                 |                 | 0                                                   | > account statement                                                                      |                                      |
| SOSTITUITO                                                   | Send commetion Email ?<br>Another email             | ints                              |                 | ⊛ yes ⊙ No                                          | <ul> <li>Download</li> <li>Private Downloads</li> <li>Import file order</li> </ul>       |                                      |
|                                                              |                                                     |                                   |                 |                                                     |                                                                                          | BUY NOW                              |

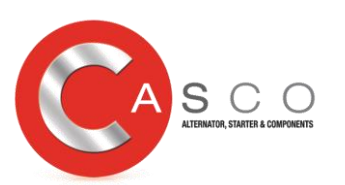

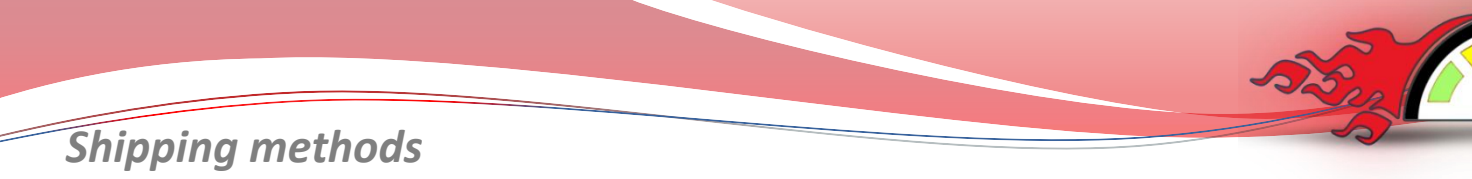

#### **SHIPPING METHODS**

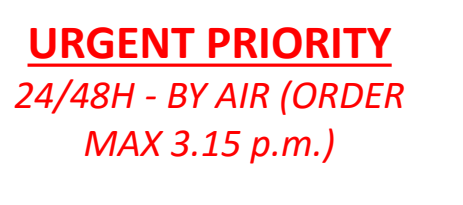

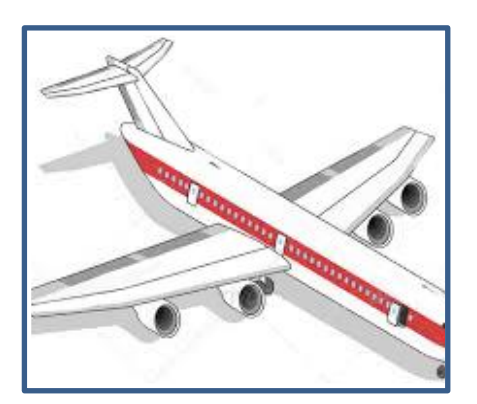

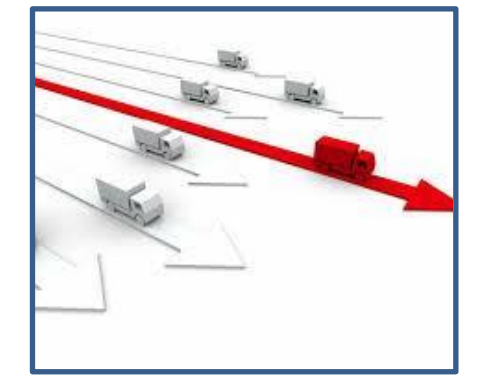

URGENT ECONOMY

48/96H - BY ROAD (ORDER MAX 5.30 p.m.)

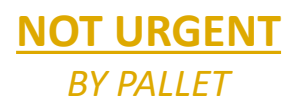

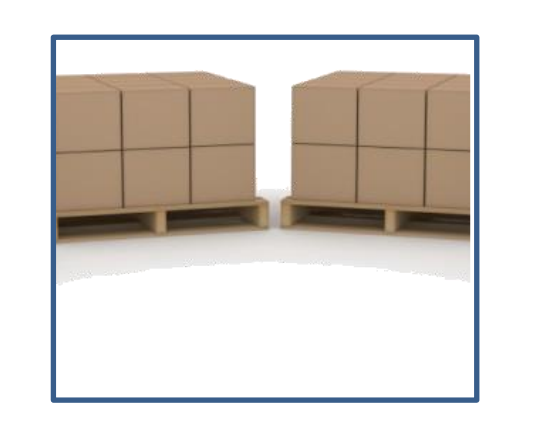

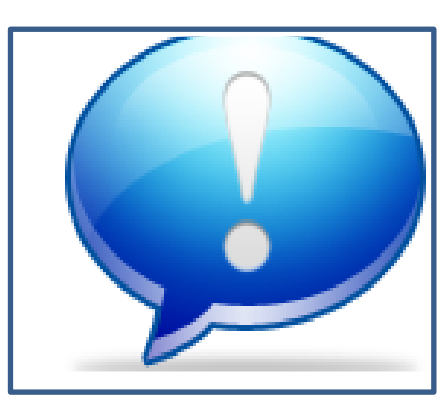

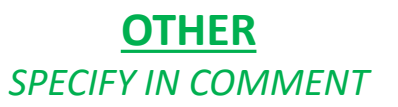

PLEASE NOTE

<u>THE ABOVE TIMINGS DEPEND ON THE FINAL DELIVERY ADDRESS AND MAY VARY.</u> <u>PLEASE CHECK YOUR SPECIFIC DELIVERY TIMES WITH CASCO. CASCO SRL IS NOT RESPONSIBLE FOR ANY DELIVERY DELAYS</u>

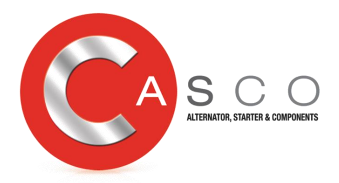

#### Order Confirmation by Email

After your Purchase Order you will recieve an email with Order Confirmation and all details

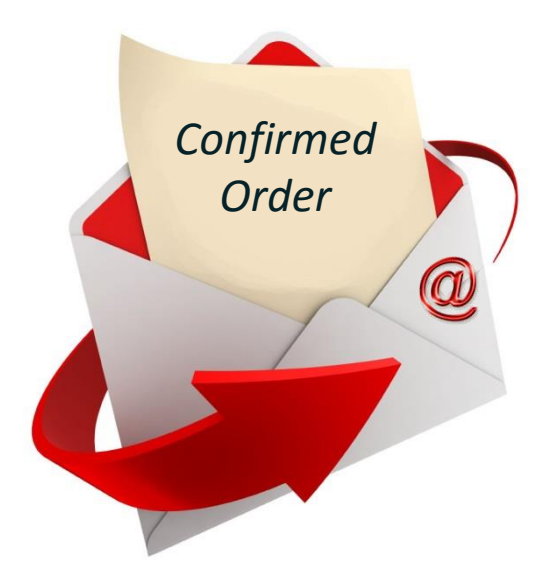

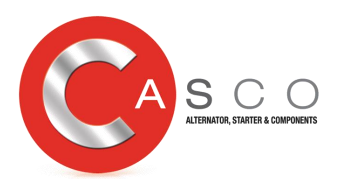

#### CASCO SRL

------

Customer code – Customer Name

Order Number: 2015/12426 Date Ordered: Thursday 30 July, 2015 14:33:28

Comment

Products

\_\_\_\_\_

Quantity x Product Unit ( Product code and Description) = Euro

Shipping cost to customer: Euro 0 Sub-Total: Euro

Debit: Euro 0.00

Total Order (excluding VAT): Euro

Shipping Method: Euro

Delivery Address

......

Billing Address

Important - from now on, this is the only way to receive documents. You can download everything you need: Delivery note, Invoice Credit note, etc. It is

your

responsibility to check and be up to date.

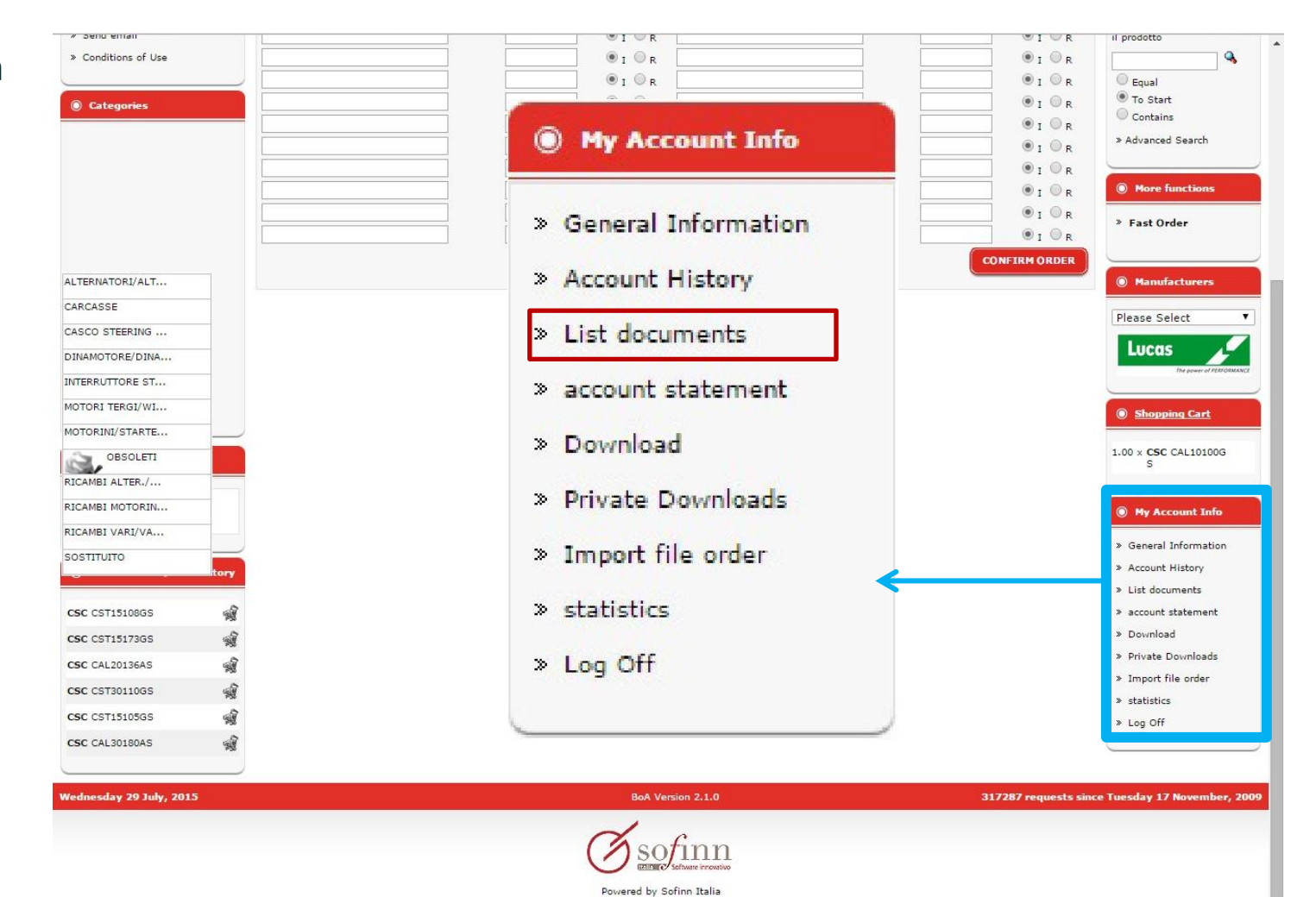

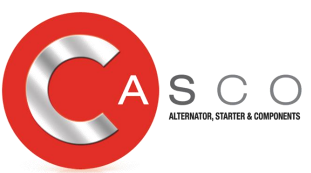

|                                                                         |                                                                    |                 |                  |                     | Carlos Carlos          |                     | e co                       | mm                            | erce              |                                    |                                                 |                                              |
|-------------------------------------------------------------------------|--------------------------------------------------------------------|-----------------|------------------|---------------------|------------------------|---------------------|----------------------------|-------------------------------|-------------------|------------------------------------|-------------------------------------------------|----------------------------------------------|
| Home Page » E-commerce                                                  |                                                                    |                 |                  | sono.               | u som                  | Linuxeri            | oj D.T.S.                  |                               |                   |                                    | 🙆 Log Off                                       | Shopping Cart                                |
| INDEX CASCO TRADE NUMBER :<br>AS - ADATTABLE SERIES<br>GS - GOLD SERIES | (new copy )<br>(new OE or new OES qu                               | uality )        |                  |                     |                        | OS<br>RS<br>ES      | - REM/<br>- REM/<br>- ELMC | AN NO C<br>AN SERI<br>OT SERI | CORE<br>IES<br>ES | (Outright<br>(reman Ol<br>(new hea | series )<br>ES quality )<br>vy duty OES quality | )                                            |
| Video catalogues                                                        | Customer document                                                  | s list          |                  |                     |                        |                     |                            |                               |                   |                                    |                                                 | Languages                                    |
| Information     Privacy                                                 | Information to request                                             |                 |                  |                     |                        |                     |                            |                               |                   |                                    |                                                 | Quick Find                                   |
| <ul> <li>Send email</li> <li>Conditions of Use</li> </ul>               | Processing start date 01/07/2015<br>Processing end date 29/07/2015 |                 |                  |                     |                        |                     |                            | _                             |                   |                                    |                                                 | Usa parole chiave per<br>trovare il prodotto |
| Categories                                                              |                                                                    | Settimana<br>27 | Lun              | :Mar I              | 2015<br>Ner Gi         | o Ven               | Sab<br>4                   | Dom                           |                   |                                    | CONTINUE                                        | • To Start<br>Contains                       |
|                                                                         | BACK                                                               | 28              | 6<br>13          | 7<br>14             | 8<br>15 1              | 9 10<br>8 17        | 11<br>18                   | 12<br>19                      |                   |                                    | CONTINUE                                        | Advanced Search                              |
|                                                                         |                                                                    | 30<br>31<br>Ogg | 20<br>27<br>ièiN | 21<br>28<br>ler. 29 | 22 2<br>29 3<br>Lugi 2 | 3 24<br>0 31<br>015 | 25                         | 28                            |                   |                                    |                                                 | <ul> <li>Fast Order</li> </ul>               |

## Enter the period, click on « continue» and the document list will appear

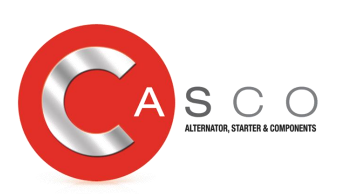

A

| me Page » E-commerce                                            |                 |                                             |                                   |                                      | 🙆 Log Of                                                                  | f 🦉 Shopping Cart                   |
|-----------------------------------------------------------------|-----------------|---------------------------------------------|-----------------------------------|--------------------------------------|---------------------------------------------------------------------------|-------------------------------------|
| DEX CASCO TRADE NUMBER :<br>- ADATTABLE SERIES<br>- GOLD SERIES |                 | (new copy )<br>(new OE or new OES quality ) | OS - REM<br>RS - REM<br>ES - ELM( | AN NO CORE<br>AN SERIES<br>DT SERIES | (Outright series )<br>(reman OES quality )<br>(new heavy duty OES quality | )                                   |
| Video catalogues                                                | Custon          | ner documents list                          |                                   |                                      |                                                                           | Languages                           |
| Information                                                     | TYPE OF DOC.    | DESCRIPTION                                 | Doc. Num.                         | Doc. Date                            | $\sim$                                                                    |                                     |
| Privacy                                                         | NCC             | NOTA CREDITO CARCASSE                       | 1048                              | 01/07/2015                           | 🔁 🔮 🐼 sir 🗴                                                               | Quick Find                          |
| Send email<br>Conditions of Use                                 | NCN             | NOTA CRED.NON CONFORME                      | 1049                              | 01/07/2015                           | 🔁 🐵 🐼 sir 🗴                                                               | il prodotto                         |
| Categories                                                      | во              | DOCUMENTO DI TRASPORTO                      | 7896                              | 02/07/2015                           | 🔁 🌝 🐼 sirx                                                                | Equal     To Start     Contains     |
|                                                                 | во              | DOCUMENTO DI TRASPORTO                      | 7904                              | 02/07/2015                           | 🔁 🍥 🐼 sir x                                                               | » Advanced Search                   |
|                                                                 | BO              | DOCUMENTO DI TRASPORTO                      | 7960                              | 03/07/201 <mark>5</mark>             | 🔁 🌝 🔕 sirx                                                                | More functions                      |
|                                                                 | во              | DOCUMENTO DI TRASPORTO                      | 8019                              | 06/07/2015                           | 🔁 🍥 🐼 sir 🛪                                                               | » Fast Order                        |
| ERNATORI/ALT                                                    | во              | DOCUMENTO DI TRASPORTO                      | 8112                              | 07/07/2015                           | 🔁 🍥 🞯 sir 🗴                                                               | Manufacturers                       |
| CASSE                                                           | во              | DOCUMENTO DI TRASPORTO                      | 8171                              | 08/07/2015                           | 🔁 🍥 🔇 sirx                                                                | Please Select                       |
| AMOTORE/DINA                                                    | во              | DOCUMENTO DI TRASPORTO                      | 8231                              | 09/07/2015                           | 🔁 🌝 🐼 sirx                                                                | Lucas                               |
| ERRUTTORE ST                                                    | Displaying 1 to | o 9 (of 9 orders)                           |                                   |                                      | Result Pages: 1                                                           |                                     |
| TORI TERGI/WI                                                   |                 |                                             |                                   |                                      |                                                                           | Shopping Cart                       |
|                                                                 | BACK            |                                             |                                   |                                      |                                                                           | 1.00 × CSC CAL10100G                |
| AMBI ALTER./                                                    |                 | Click or                                    | n the ndf s                       | vmbol and                            | 4                                                                         | S                                   |
| AMBI MOTORIN                                                    |                 |                                             |                                   | ,                                    |                                                                           | My Account Info                     |
| AMBI VARI/VA                                                    |                 | down                                        | lload the d                       | ocument                              |                                                                           |                                     |
|                                                                 |                 | UUWI                                        | nuau the u                        | ocument                              |                                                                           | » General Informatio                |
| tory                                                            |                 |                                             |                                   |                                      |                                                                           | <ul> <li>Account History</li> </ul> |

#### example

| Codice cliente                                                                         | Fartita IVA                      | Codice fieca                                                                                       | ale                                                                                                    | Tipe document | Quali                                                    | Numero de                              | cuses to | _              | Data docu                                   | sy         |               |      |                                                                                                   |            |       |
|----------------------------------------------------------------------------------------|----------------------------------|----------------------------------------------------------------------------------------------------|----------------------------------------------------------------------------------------------------|---------------|----------------------------------------------------------|----------------------------------------|----------|----------------|---------------------------------------------|------------|---------------|------|---------------------------------------------------------------------------------------------------|------------|-------|
| 1                                                                                      |                                  | Breedings controll                                                                                 | N                                                                                                    | NOTA CRED     | ITO CARC                                                 | CA 2015N0                              | 01-0010  | 48/ 2          | 01/07                                       | /15        |               |      |                                                                                                   |            |       |
| Destinations                                                                           |                                  | Treption concrete                                                                                  | Va.ordine H.                                                                                                    | Data ardine   | Agente                                                   | the eye cours                          | Porto    |                |                                             | pagina     |               |      |                                                                                                   |            |       |
| ** I D E M **                                                                          |                                  | -                                                                                                  |                                                                                                    | Pagamento     | 6 FRAN                                                   | ICESCO CA                              | P FRANC  | 0              |                                             | 1 84       | ita d'appoppi |      |                                                                                                   |            |       |
|                                                                                        |                                  |                                                                                                    | RB 90 GG F                                                                                                    | 7.M. +10      |                                                          |                                        |          |                | 1                                           |            |               | -    |                                                                                                   |            | 1.0.0 |
| CODICE ANTICOLO                                                                        | CODICE CLIENTE                   | -                                                                                                  |                                                                                                    | DESCRIP       | TONE                                                     |                                        |          |                | CH CH                                       | QUANTITA-  | PART          | 10   | SCORT1                                                                                            | INPORTO    | C.1   |
| 3LRA02910                                                                              |                                  | Rif. Doc.<br>CARCASSA A                                                                            | N. 6586<br>ALTERNATORE                                                                                                    | LUCAS         | 2 01/06                                                  | 5/15                                   |          |                | PZ                                          |            | 1             | 10   |                                                                                                   | 1          | 22    |
| 2LRB00475                                                                              |                                  | Rif. Doc.<br>CARCASSA A                                                                            | Rif. Doc. N. 6736 / 2 04/06/15<br>CARCASSA ALTERNATORE LUCAS                                                                                                    |               |                                                          |                                        |          | PZ             |                                             | 1          |               |      | 8                                                                                                 | 22         |       |
|                                                                                        |                                  | Iban:<br>Swift:                                                                                    |                                                                                                    |               |                                                          |                                        |          |                |                                             |            |               |      |                                                                                                   |            |       |
|                                                                                        |                                  | LA GARANZI                                                                                         | IA DEI NOST                                                                                                    | TRI PRODO     | TTI E' V                                                 | VALIDA 12                              | MESI     | 8 - June - 1   |                                             |            |               |      |                                                                                                   |            |       |
| Potale importi                                                                         | S scenti Ing. scen               | LA GARANZI                                                                                         | TA DEI NOST                                                                                                    | P. e Inhallo  | Varia                                                    | Tepenibili                             | MESI     | C. Iva<br>0022 | Importo D                                   | • Rifer    | menti di leg  | 9*   |                                                                                                   |            |       |
| Totale importi<br>Importo scadence                                                     | 9 secont. Ing. secon<br>Boadence | LA GARANZI                                                                                         | TA DEI NOST                                                                                                    | P. • Imballo  | Varia                                                    | Taponihili                             | MESI     | c. Ive<br>0022 | Importo X                                   | • Biferi   | menti di leg  | 9*   |                                                                                                   |            |       |
| Totale importi<br>Teparto ecadence                                                     | 4 scent. Ing. scen               | to Totale import                                                                                   | rti netti Trag                                                                                                    | p. • Imballo  | Varia<br>Varia<br>Stati și:<br>Totale Iva                | Taponibili                             | MESI     | c. Iva<br>0022 | Importo F                                   | • Bifer    | manti di Jag  | -    | TOTALE FAITURA                                                                                    |            |       |
| Totale importi<br>Taporto ecadenze                                                     | 4 scenti Esp. scen<br>Scadeca    | LA GARANZI<br>to Totale import<br>to mess du ri<br>Totale import<br>Totale import<br>to mess du ri | ett metti Trag                                                                                                    | p. e Jaballo  | Varia<br>Varia<br>Totale Iva<br>Importa sci              | Teponibili                             | MESI     | c. Iva<br>0022 | Importo I<br>Bello<br>Importo d             | a Riferi   | menti di leg  | 0.00 | TOTALE FATTURA<br>EUR<br>TOTALE & PASAM                                                           |            |       |
| Totale importi<br>Importo excénse                                                      | V sconti Ing. scon               | LA GARANZI                                                                                         | IA DEI NOST                                                                                                    | p. e Imballo  | Varia<br>Varia<br>Statis ști<br>Totale Iva<br>Isporta so | Papenikii                              | MESI     | C. 1vs<br>0022 | Importo I<br>Bello<br>Importo d             | • Riferi   | manti di lag  | 0.00 | TOTALE FAITURA<br>EUR<br>EUR                                                                      |            |       |
| Posta importa<br>Japorto ecadoste<br>Tramporto a cura del                              | 9 scoti Isp. som<br>Sodere       | LA GARANZI<br>Totale Leper<br>Totale Leper<br>Totale Imposi<br>S science cas<br>Resco              | rti matti Trag<br>rti matti Trag<br>rtindata papamat<br>bible<br>se<br>dei tengente                                                                                                    | p. = Imballo  | Varia<br>Varia<br>Totale Ive<br>Importo so               | Papenibili                             | MESI     | C. Iva<br>0022 | Importo I<br>Bello<br>Importe d<br>resporte | a detrorre | menti di leg  | 0.00 | TOTALE FATTURA<br>EUR<br>TOTALE A PAGASE<br>TOTALE A PAGASE<br>TOTALE A PAGASE<br>TOTALE A PATTON | E.         |       |
| Tetals imports<br>Importo scalance<br>Trangesto a curo dol<br>Appetto esteriore dal la | A sconti Ing. sco<br>Bosdeno     | LA GARANZI<br>Totale import<br>Totale import<br>Totale import<br>Causale<br>RESO                   | eti netli Tregg<br>ritanetli Tregg<br>ritaneti Netli<br>ritaneti secondi secondi<br>ritaneti secondi<br>ritanetti secondi<br>r | p. e Imballo  | Varia<br>Varia<br>Totale Iva<br>Importa ec               | Imponibili<br>Imponibili<br>Imponibili | MESI     | C. IVa<br>0022 | Importo I<br>Bello<br>Importo d             | • Rifer    | menti di leg  | 9*   | TOTALE FATTORA<br>EUR<br>EUR<br>EUR<br>Farma dai antia<br>Farma dai danti                         | C<br>Conto |       |

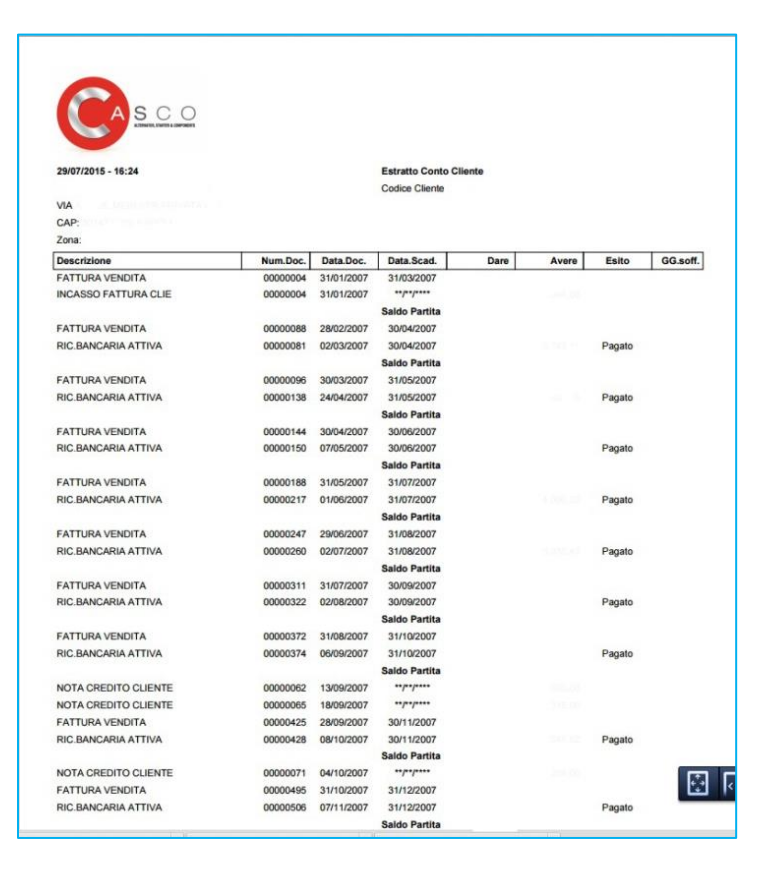

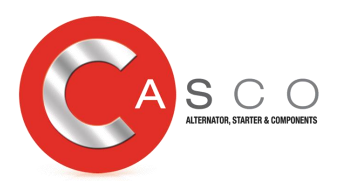

#### Order execution history

For your convenience, if you click on «Account History» you can see all purchase orders <u>both executed and</u> <u>outstanding</u> (back order).

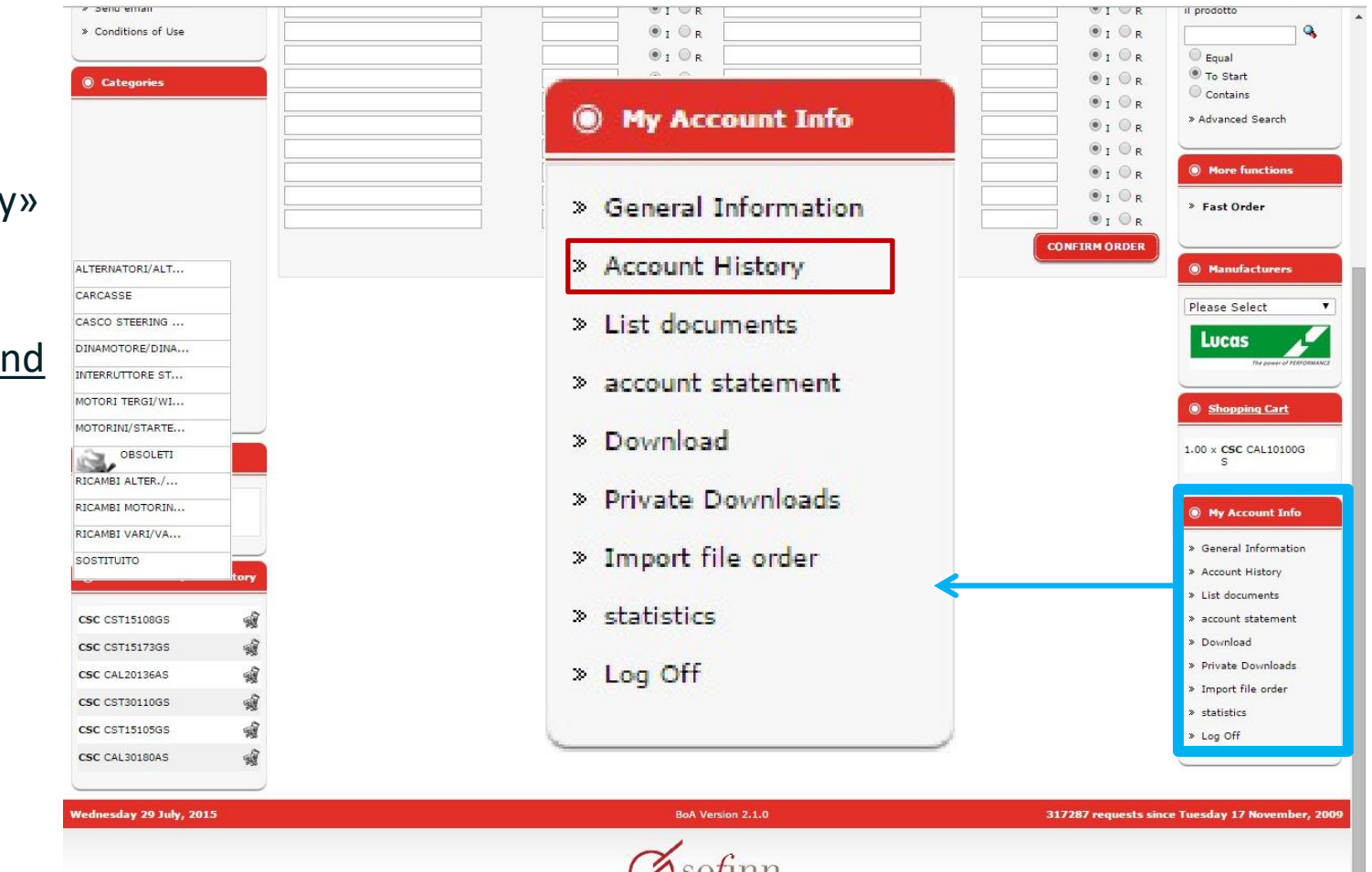

Powered by Sofinn Italia

News

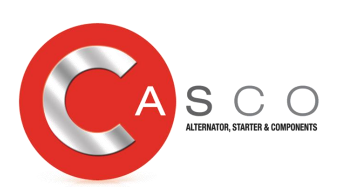

#### Order execution history

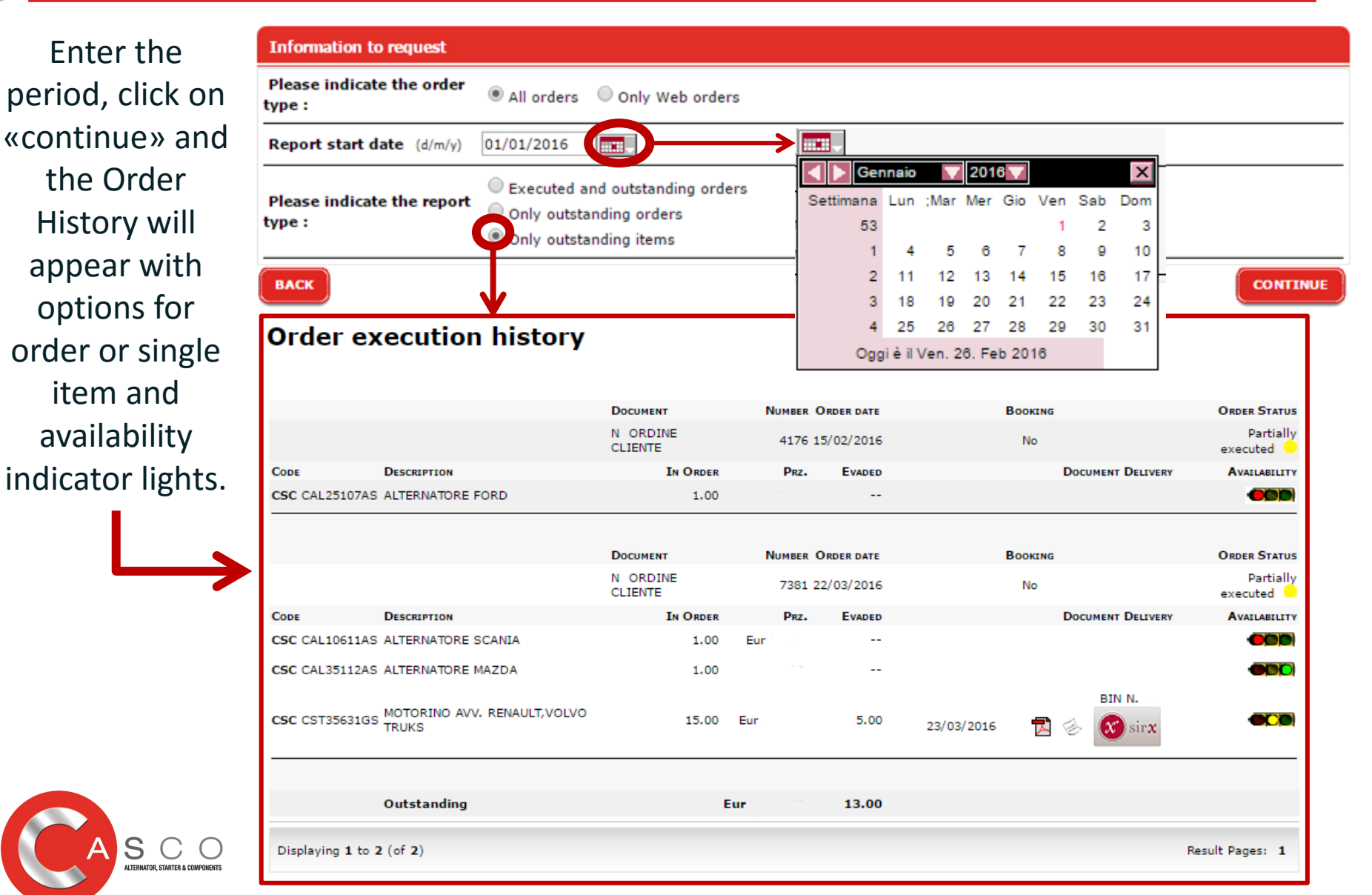

News

Purchasing made easy

Now you may purchase, selecting the code, the single product <u>directly in «Shopping Cart»</u> without emptying the cart.

News

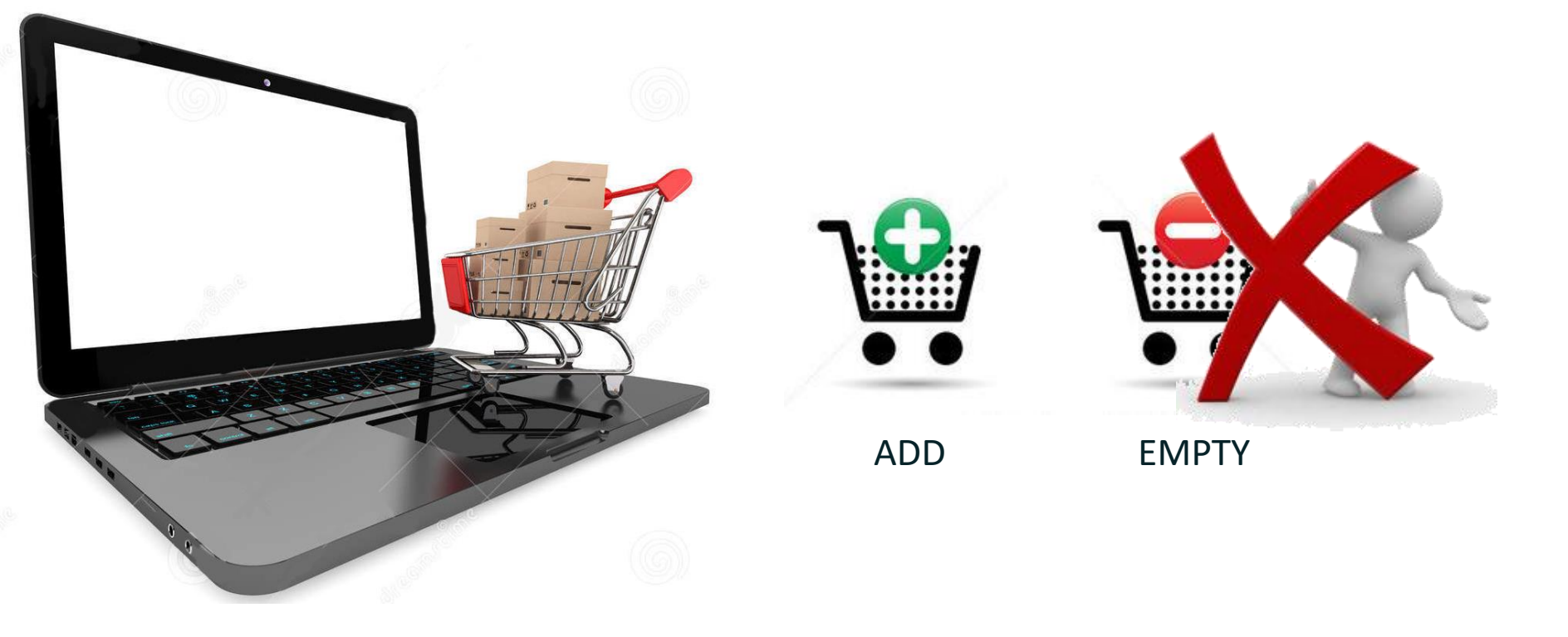

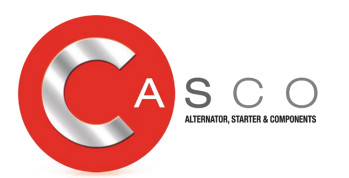

#### Future: Good return by E-Commerce

In the near future, it will be possible to manage and organize the return of goods by E-Commerce

|                                                           | <b>e</b> commerce                                    |                                                                                                    |
|-----------------------------------------------------------|------------------------------------------------------|----------------------------------------------------------------------------------------------------|
| Home Page * E-commerce                                    | VOZA dialisi. KOPER                                  | 🔞 Log Off 🛒 Shopping Cart                                                                                                    |
| Video catalogues                                          | Rendered Request                                     | Eanguages     Eanguages     Eanguag |
| Information                                               | Enter the code to find: *                            | Quick Find                                                                                                    |
| Privacy                                                   | The fields marked with*are mandatory                 | Usa parole chiave per                                                                                                    |
| <ul> <li>Send email</li> <li>Conditions of Use</li> </ul> | Rendered Type (*)  Rendered Type (*)                 | trovare il prodotto                                                                                                    |
| Categories                                                |                                                      | C Equal<br>To Start                                                                                                    |
|                                                           | RESO PER GARANZIA FUORI LIMITE     RESO PER GARANZIA | Advanced Search                                                                                                    |
| ALTERNATORI/ALT                                           | BACK                                                 | SEARCH   More functions                                                                                                    |
| CARCASSE<br>DINAMOTORE/DINA                               | C RESO CARCASSA                                      | » Fast Order                                                                                                    |
| INTERRUTTORE ST                                           | PESO PER GARANZIA FUORI IMITE                        |                                                                                                    |
| MOTORI TERGI/WI                                           |                                                      | Manufacturers                                                                                                    |
| MOTORINI/STARTE                                           |                                                      | Please Select                                                                                                    |
| RICAMBI ALTER./                                           | BACK                                                 | lucas                                                                                                    |
| RICAMBI MOTORIN                                           |                                                      | The power of PERFORMANCE                                                                                                    |
| SOSTITUTO                                                 |                                                      |                                                                                                    |
|                                                           |                                                      | Shopping Cart                                                                                                    |
| NEWI                                                      |                                                      | 0 items                                                                                                    |

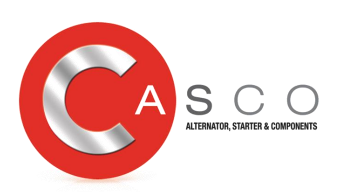

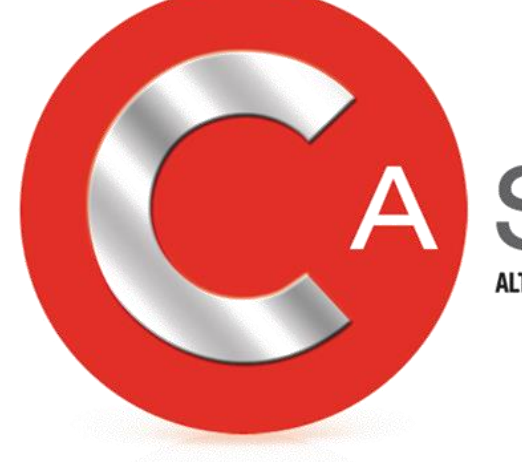

### S C O ALTERNATOR, STARTER & COMPONENTS

# Thank you for your attention

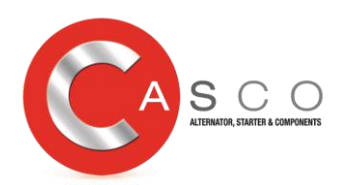